【求人票の抹消申請】

# 募集終了した求人を抹消する

募集期間が過ぎた求人は、求人票一覧の「有効」から「募集終了」 に移行します。募集終了した求人は、すみやかに採否結果を入力し、 求人票の抹消申請を行ってください。

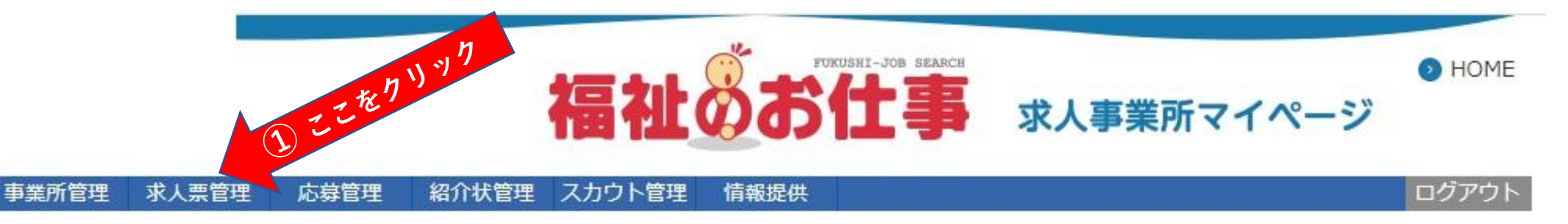

#### 求人票木一人

#### 【求人票一覧】

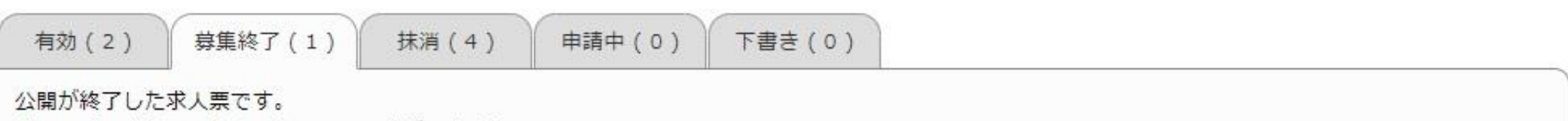

求人票番号をクリックすると以下のことができます。

①採否登録・・・「採否状況閲覧」ボタンを押すと、採否が決まった求職者の採否を登録できます。

②求人票の抹消・・・「抹消申請」ボタンを押すと、求人票を抹消できます。

③新規求人票の作成・・・「再利用新規」ボタンを押すと、求人票の内容をコピーして、新しい求人票を作成できます。

| Sty VALUE 3     | 不人職種 | 雇用形態 | 募集 | 応募 | 紹介 | 採用 | 揭載終了日              |
|-----------------|------|------|----|----|----|----|--------------------|
| 2000-1912-00007 | 介護職  | 正職員  | 2  | o  | o  | (  | 2019/12/25<br>採否待ち |
| 1件 1 くここ        |      |      |    |    |    |    |                    |
|                 | 2123 |      |    |    |    |    |                    |

求人票の登録申請をする前に必ずお読みください。

求人票の入力にあたっては一定の時間制限があります。必ず事前に入力する情報を下調べをしたうえで入力をしてください。

(参考) 求人票の入力項目 (参考) 求し要求の選択時

求人票の登録にあたって

2

| 採否決定予定日           | 2020/01/31 |
|-------------------|------------|
| 掲載終了日             | 2019/12/26 |
| アクセス数(モバイル以<br>外) | 0人         |
| モバイルからのアクセス数      | 0人         |
| モバイルからの連絡先閲覧<br>数 | 0人         |

| 公開している求人票の内容を修正します。                             |
|-------------------------------------------------|
| 求職者一覧から各求職者の採否結果を登録します。                         |
| ここでで、「「「「「「」」」。<br>「「「」」」、「「」」、「「」」、「「」」、「「」」、「 |
| この求人票の内容をコピーして、新しい求人票を申請します。                    |
|                                                 |

| 求人票詳細  | 応募 (0) | 紹介 (0) | スカウト(0) |  |
|--------|--------|--------|---------|--|
| 【法人事業所 | 1      |        |         |  |

## 応募者や紹介者がいた場合についても採否の結果を入力してください。

# 【応募一覧】

データが登録されていません。

## 【紹介一覧】

データが登録されていません。

## 【他機関からの採用状況】

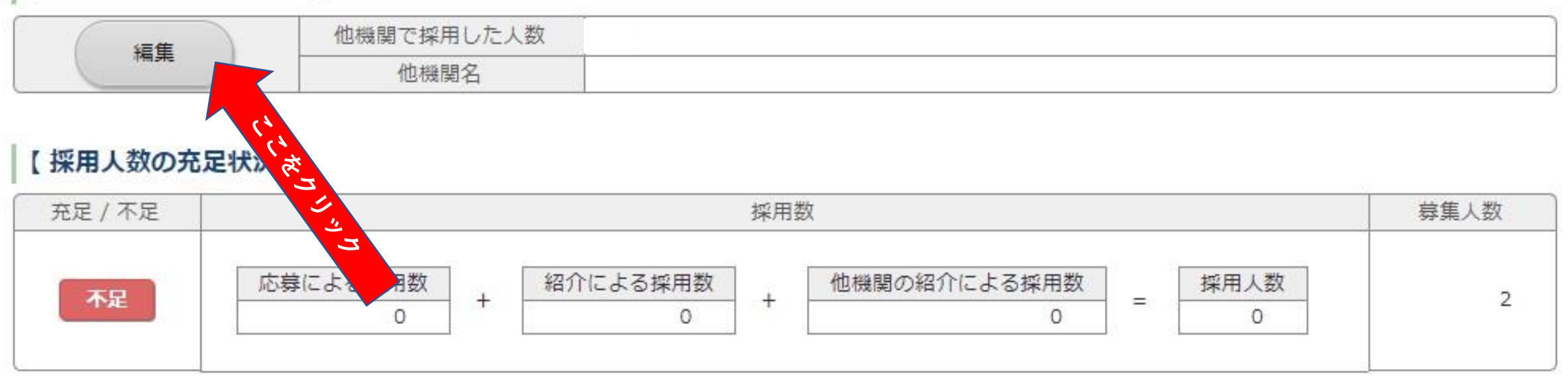

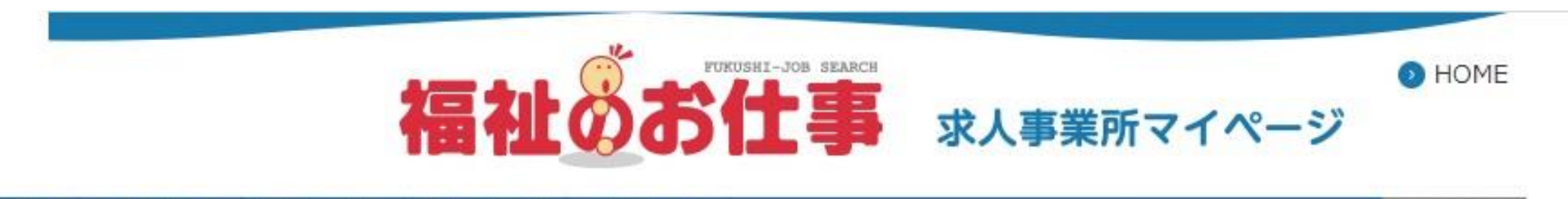

事業所管理 求人票管理 応募管理 紹介状管理 スカウト管理 情報提供

#### ログアウト

#### 求人票採否の編集

他機関からの採用者数を登録します。

採用人数の入力と他機関名を選択し、「入力内容を確認する」ボタンを押してください。

| 応募による採用数    | 0人                                                                               |
|-------------|----------------------------------------------------------------------------------|
| 紹介による採用数    | 0人                                                                               |
| - 他機関からの採用数 | ▲ 1 人数を入れ、他機関名に☑。0人の場合も入力                                                        |
| 他機關名        | <ul> <li>□ 求人広告</li> <li>□ 八ローワーク</li> <li>□ その他の紹介事業者</li> <li>□ その他</li> </ul> |
| 入力内容を確認する   | <ul> <li>ここをクリック</li> </ul>                                                      |

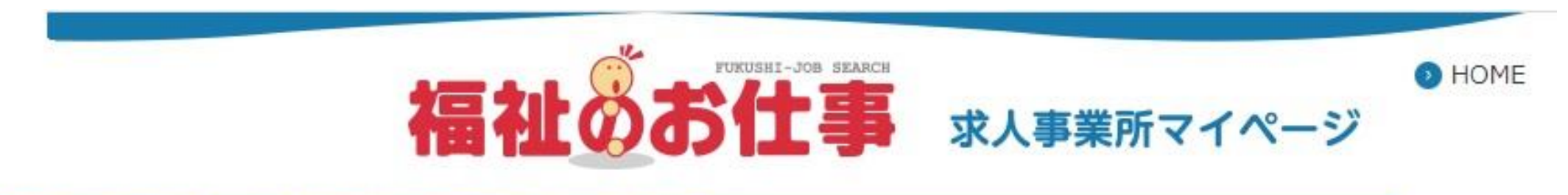

| 1  | コグ | ュグア |
|----|----|-----|
| i. | Ĩ  | ゔァ  |

#### 求人票採否の編集

#### 入力内容を確認し、よろしければ「登録する」ボタンを押してください。

| 応募による採用数  | 0人 |
|-----------|----|
| 紹介による採用数  | 0人 |
| 他機関からの採用数 | 0人 |
| 他機関名      |    |

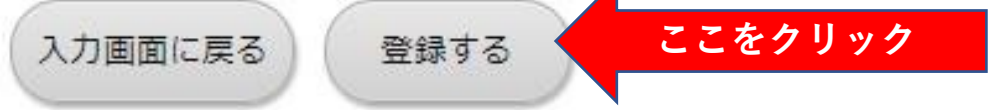

#### 求人票採否の編集

求人票の採否登録が完了しました。

「求人票の抹消画面に戻る」ボタンを押すと、求人票の抹消画面に戻ります。 求職者の採否登録を行う場合には、該当者の「編集」ボタンを押してください。

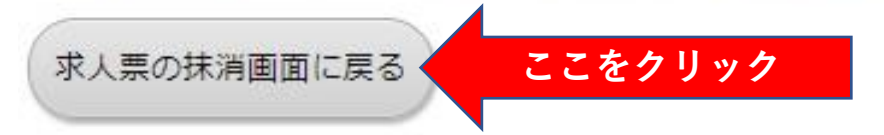

# 【紹介一覧】

データが登録されていません。

## 【他機関からの採用状況】

|    | 他機関で採用した人数                  | 0人 |
|----|-----------------------------|----|
| 編集 | 他機関名<br>当てはまるものを全て選択してください。 |    |

# 【採用人数の充足状況】

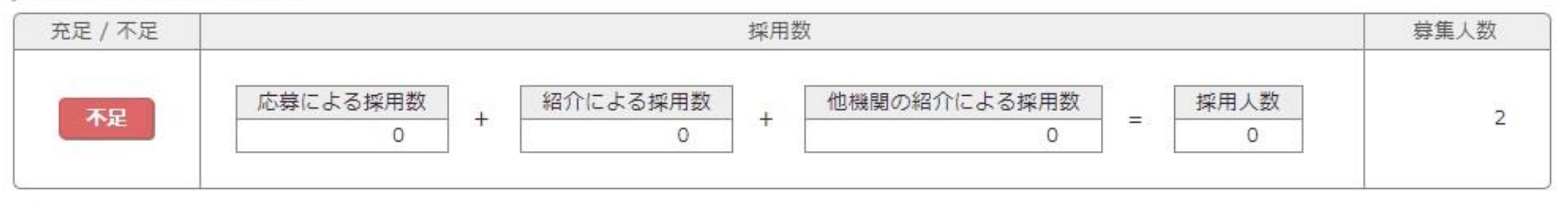

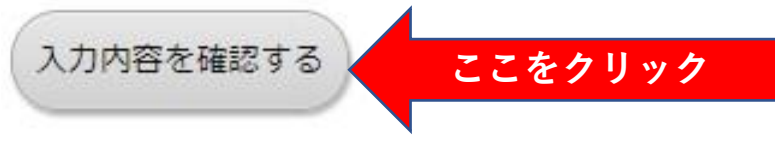

## 【他機関からの採用状況】

| 他機関で採用した人数          | 0人 |
|---------------------|----|
| 他機関名                |    |
| 当てはまるものを全て選択してください。 |    |

### 【採用人数の充足状況】

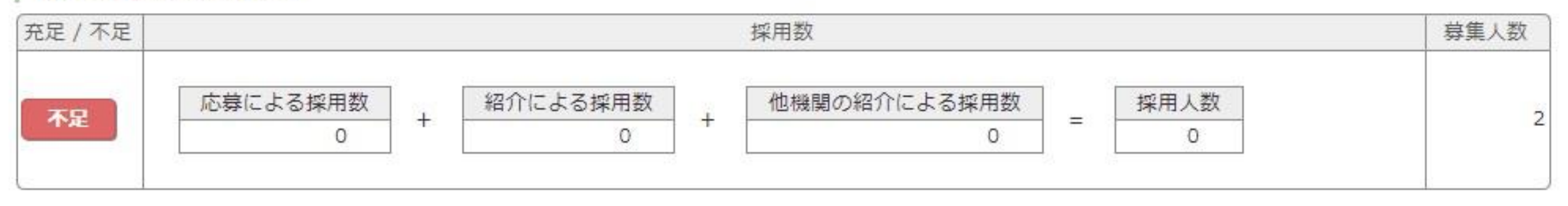

入力画面に戻る

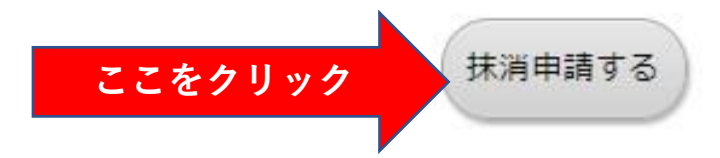

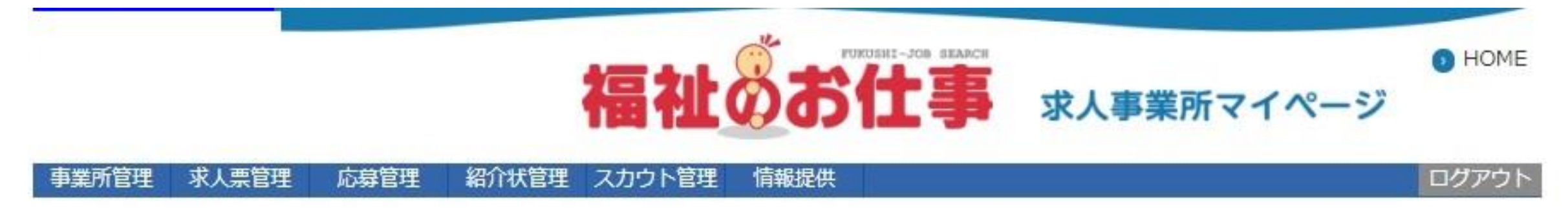

#### 求人票の抹消

求人票の抹消申請が完了しました。

申請いただいた求人票は、センター・バンクが承認するまで有効になりません。 センター・バンクによる承認作業が完了すると、ご登録いただいたメールアドレス宛てに抹消完了メールを送信いたします。 なお、承認作業にあたり、センター・バンクからお電話する場合があります。

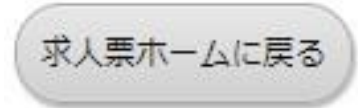